Wireless Network Esercitazioni

Alessandro Villani avillani@science.unitn.it

### Installazione di un Access Point CISCO 350

# Access Point: Cisco 350

- Access Point Cisco Serie 350
- Configurabili via seriale:
  - Cavo null-modem
  - Baud Rate: 9600
  - Parity: none
  - Data bit: 8
  - Stop bit: 1
  - Flow Control: none
  - Default passwd: vuota
  - Line feed con Carriage Returns

## Access Point: Boot

Testing DRAM... (press <esc> to bypass) DRAM OK Power-on reset Copyright 1996-2000 Cisco Systems, Inc. Copyright 1984-2000 Wind River Systems, Inc. System ID: 00409651F303 Motherboard: MPC855 50MHz, 8192KB FLASH, 16384KB DRAM, Revision B0 Bootstrap Ver. 1.09: FLASH, CRC 710B6415 (OK) Initialization: OK left Memory Bank total used DRAM 16738168 0 16738168 Config 524288 116 524172 FLASH 7733248 1440032 6293216 Memory Bank:File address size encoding type flaqs a) Config:AP Installation Key FE020000 64 none Kev 0000 b) Config:VAR Installation Key FE020040 52 none 0000 Kev c) FLASH :EnterpriseAP Sys 12.00 FE0A0000 1142188 qzip 0801 Exec d) FLASH :EnterpriseAP Web 12.00 FE1B6DAC 137972 .tar.qz Web 0000 e) FLASH : Inflate Ver. c140 7556 qzip 0800 FE1D88A0 Dcdr f) FLASH : AWC PCMCIA FPGA 0.14 FE1DA624 37380 none FPGA 0000 .tar.gz 0000 q) FLASH :340 Series FWare 05.02B FE1E3828 57412 Data h) FLASH : PC4800 Firmware 05.02B FE1F186C .tar.qz 57408 Data 0000 i) FLASH :AP Installation Key FE1FF8AC 64 none 0000 Key j) FLASH :VAR Installation Key 52 none FE1FF8EC Key 0000 Inflating "EnterpriseAP Sys 12.00"... 3127168 bytes OK Loaded driver for device "fec0", ifIndex=1. Loaded driver for device "awc0", ifIndex=2. Configured device "fec0" as IP address "10.0.0.1", network mask 0xfffff00. Attaching network interface lo0... done.

# Access Point: Configurare via CLI

### L'interfaccia testuale simula quella WEB

| AP350-51f303                                                                                              | Express Setup                                                                               | Uptime:                                  | 00:02:05                         |       |
|----------------------------------------------------------------------------------------------------|---------------------------------------------------------------------------------------------|------------------------------------------|----------------------------------|-------|
| System [Name<br>[Terminal Type                                                                            | ][AP350-51f303<br>][teletype]                                                               |                                          | ]                                |       |
| MAC Address                                                                                               | : 00:40:96:51:f3:0                                                                          | 3                                        |                                  |       |
| Config. Server [Protoco]<br>IP [Address<br>IP [Subnet Mask<br>Default [Gateway                            | . ][DHCP]<br>][10.0.0.1]<br>][255.255.255.0]<br>][255.255.255.255]                          |                                          |                                  |       |
| [Service Set ID (SSID)<br>[Role in Radio Network<br>[Optimize Radio Network B<br>Ensure Compatibility Wit | ][tsunami<br>][Repeater Access<br>For][Throughput] [Hw<br>th: [2Mb/sec Clie<br>[non-Aironet | Point<br>Radio]<br>nts][_]<br>802.11][_] | ]                                |       |
| [Security Setup]<br>[SNMP Admin. Community                                                                | ][                                                                                          |                                          | ]                                |       |
| [Apply] [OK] [Cancel]                                                                                     | Restore Defaults]                                                                           |                                          |                                  |       |
| [Home] - [Network] - [Asso<br>(Auto Apply On) :Top, :Up,<br>Text]:                                        | <pre>ciations] - [Setup] -</pre>                                                            | [Logs] - [He<br>:Top, :Up, ^             | lp]<br>R, =, <enter>, or</enter> | [Link |

# Access Point: Configurazione

 Gli AP Cisco hanno di default l'IP 10.0.0.1
 È quindi possibile raggiungerli anche via rete utilizzando un cross oppure uno switch/hub e mettendosi nella stessa sottorete

Col software allegato c'è anche un tool per trovare gli AP installati

## Access Point: Modifica IP Address

### Per assegnare un IP, utilizzando la CLI:

Pr n  $\rightarrow$  Protocol none Ad 192.168.91.124  $\rightarrow$  Address 192.168.91.124 G 192.168.91.1  $\rightarrow$  Gateway 192.168.91.1

#### Per assegnare l'SSID:

Ser  $\rightarrow$  Service Set ID (SSID) WNTEST Ro Ro  $\rightarrow$  Role in Radio Network Root Access Point

### Per salvare la configurazione:

Ap  $\rightarrow$  Applay Ad 192.168.91.124  $\rightarrow$  Address 192.168.91.124 G 192.168.91.1  $\rightarrow$  Gateway 192.168.91.1

# Access Point: Interfaccia WEB

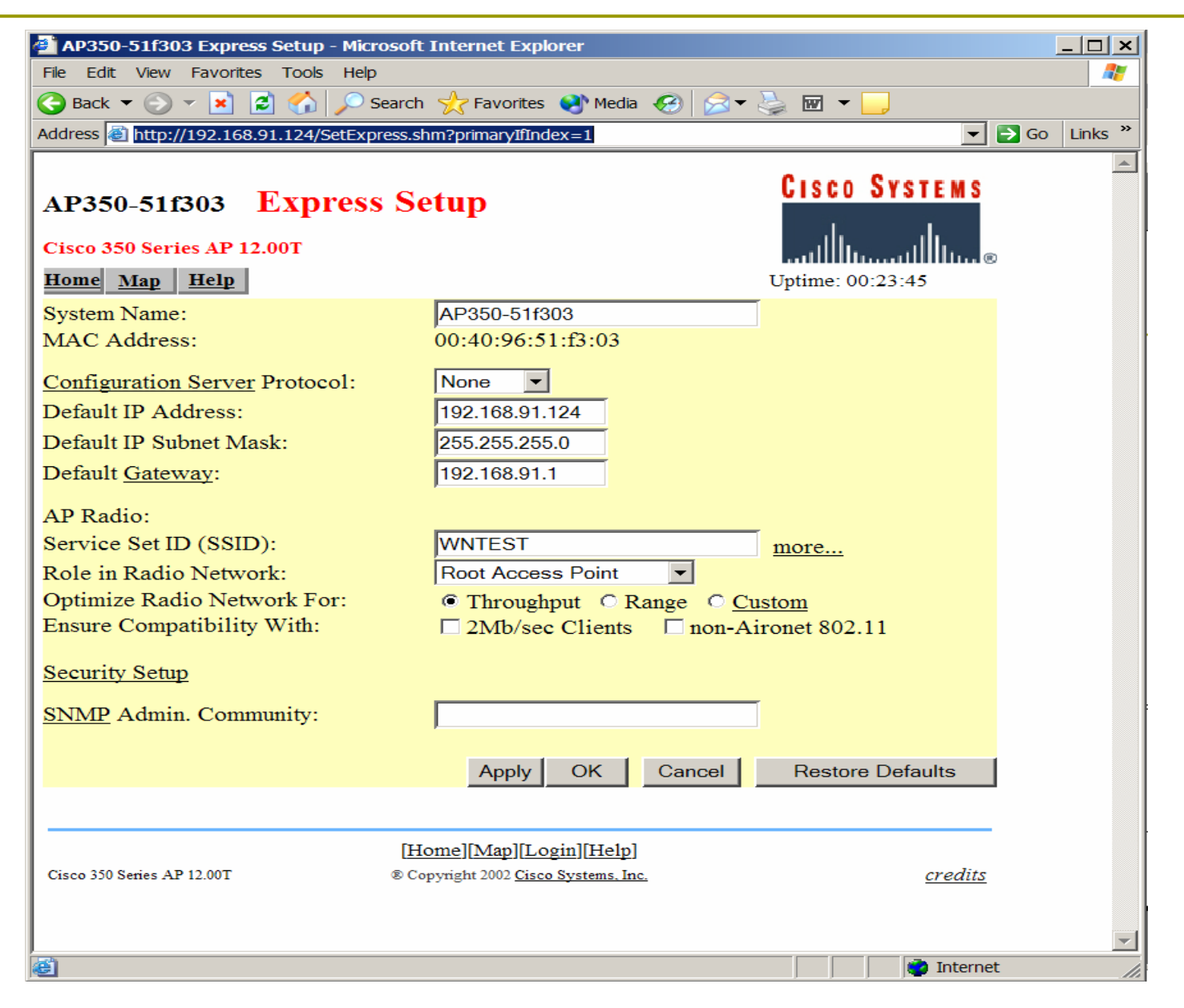

# Access Point: Aggiornare il Firmware

□ Il firmware è disponibile all'indirizzo:

http://www.cisco.com/public/sw-center/swwireless3.shtml

Per aggiornare il firmware si utilizza un server tftp (Trivial File Transfer Protocol)

# Access Point: Aggiornare il Firmware

| 🕘 AP350-51f303 FTP Setup - Mi     | crosoft Internet Explorer                    |                                      | _ 🗆 🗙      |
|-----------------------------------|----------------------------------------------|--------------------------------------|------------|
| File Edit View Favorites Tools    | Help                                         |                                      |            |
| Ġ Back 🔻 💮 👻 🗾 💋 🏠                | 🔎 Search 🤺 Favorites 📢 Media 🧐               | ≥ ∓ 🌺 🐨 👻 📒                          |            |
| Address 🙆 http://192.168.91.124/5 | etFTP.shm?RefererList=http://192.168.91.124/ | SetAironetServices.shm http://19 🔽 🗗 | Go Links » |
| AP350-51f303 FTP                  | Setup                                        | Cisco Systems                        | *          |
| Cisco 350 Series AP 12.00T        |                                              | Untime: 00:01:26                     |            |
| File Transfer Protocol:           | TFTP -                                       | eptime: 00:01:20                     |            |
| FTP Directory:                    | 193.205.194.23                               |                                      |            |
| FTP User Name:                    | anonymous                                    |                                      |            |
| FTP User Password:                | •••••                                        |                                      |            |
|                                   | Apply OK Cance                               | el Restore Defaults                  |            |
|                                   | [Map][Login][Help]                           |                                      |            |
| Cisco 350 Series AP 12.00T        | © Copyright 2002 <u>Cisco Systems, Inc.</u>  | <u>credits</u>                       |            |
|                                   |                                              |                                      |            |
| <b>E</b>                          |                                              | 📄 📄 Internet                         |            |

# Access Point: Aggiornare il Firmware

| AP350-51f303 Update All Firmware From File Server - Microsoft Internet Explore                                                                                                    | r                  | _ 🗆 🗙   |
|----------------------------------------------------------------------------------------------------|--------------------|---------|
| File Edit View Favorites Tools Help                                                                                                    |                    |         |
| 🕒 Back 🔻 🕥 🔻 😰 😭 🔎 Search 🤺 Favorites 🔇 Media 🥝 🔗 🗸                                                                                                    | 🍃 🚾 👻 🧫            |         |
| Address 🕘 http://192.168.91.124/SetFirmwareAllFTP.shm?RefererList=http://192.168.91.124                                                                                                    | 4/Setup.shm 🔻 🄁 Go | Links » |
| AP350-51f303 Update All Firmware From File ServerCisco 350 Series AP 12.00THomeMapNetworkAssociationsSetupLogsHelpCurrent Version of System Firmware:12.00Current Version of Web Pages:12.00Current Version of Radio Firmware:5.02BNew File for All Firmware:Cisco/AP350.img | CISCO SYSTEMS      | ×       |
| File Server Setup                                                                                                    |                    |         |
| Update From Server Save To Server                                                                                                    | Done Cancel        |         |
| [Map][Login][Help]                                                                                                    |                    |         |
| Cisco 350 Series AP 12.00T      © Copyright 2002 <u>Cisco Systems, Inc.</u>                                                                                                    | <u>credits</u>     |         |
|                                                                                                    |                    |         |
|                                                                                                    |                    |         |
| Done                                                                                                    | 📄 Internet         | · ·     |

## Access Point: Modifica IP Address

Su questi AP si possono configurare:

- Chiavi WEP da 40 e da 128 bit
- La potenza trasmissiva (da 1mW a 50mW)
- Quale antenna utilizzare in ricezione ed in trasmissione
- Quali velocità sono richieste (basic), quali sono per unicast (yes), quali non utilizzate (no)
- Fino a 16 SSID (utilizzando le VLAN)

## Access Point: Modifica IP Address

Altre configurazioni importanti:

- Creare l'utente con diritti di amministrazione
- Configurare un server con syslog o SNMP
- Abilitare un server radius per il controllo dei MAC address
- Abilitare un server 802.1x

### Autenticazione del MAC su radius

# Analisi pacchetti: ethereal

Dump pacchetti utilizzando ethereal
 Si possono analizzare tutti i pacchetti oppure una selezione opprtuna

## Autenticazione Radius

```
Frame 1 (107 bytes on wire, 107 bytes captured)
   Arrival Time: May 6, 2004 12:50:30.924943000
   Time delta from previous packet: 0.00000000 seconds
   Time since reference or first frame: 0.000000000 seconds
   Frame Number: 1
   Packet Length: 107 bytes
   Capture Length: 107 bytes
Ethernet II, Src: 00:00:cd:03:fe:7e, Dst: 00:80:5f:41:fb:95
Internet Protocol, Src Addr: 172.31.194.23 (172.31.194.23), Dst Addr:
radius.science.unitn.it (192.168.194.168)
User Datagram Protocol, Src Port: 6001 (6001), Dst Port: radius (1812)
   Source port: 6001 (6001)
   Destination port: radius (1812)
   Length: 73
   Checksum: 0x64fd (correct)
Radius Protocol
   Code: Access Request (1)
   Packet identifier: 0xbc (188)
   Length: 65
   Authenticator
   Attribute value pairs
       t:User Name(1) 1:15, Value:"00028a-c1f100"
       t:NAS IP Address(4) 1:6, Value:172.31.194.23
       t:NAS Port(5) 1:6, Value:0
```

## Autorizzazione Radius

```
Frame 2 (62 bytes on wire, 62 bytes captured)
   Arrival Time: May 6, 2004 12:50:30.928469000
   Time delta from previous packet: 0.003526000 seconds
   Time since reference or first frame: 0.003526000 seconds
   Frame Number: 2
   Packet Length: 62 bytes
   Capture Length: 62 bytes
Ethernet II, Src: 00:80:5f:41:fb:95, Dst: 00:00:cd:03:fe:7e
Internet Protocol, Src Addr: radius.science.unitn.it (192.168.194.168), Dst Addr:
172.31.194.23 (172.31.194.23)
User Datagram Protocol, Src Port: radius (1812), Dst Port: 6001 (6001)
   Source port: radius (1812)
   Destination port: 6001 (6001)
   Length: 28
   Checksum: 0x2b1a (correct)
Radius Protocol
   Code: Access Accept (2)
   Packet identifier: 0xbc (188)
   Length: 20
   Authenticator
```

## Richiesta Accounting Radius

Frame 3 (132 bytes on wire, 132 bytes captured) Arrival Time: May 6, 2004 12:50:30.931190000 Time delta from previous packet: 0.002721000 seconds Time since reference or first frame: 0.006247000 seconds Frame Number: 3 Packet Length: 132 bytes Capture Length: 132 bytes Ethernet II, Src: 00:00:cd:03:fe:7e, Dst: 00:80:5f:41:fb:95 Internet Protocol, Src Addr: 172.31.194.23 (172.31.194.23), Dst Addr: radius.science.unitn.it (192.168.194.168) User Datagram Protocol, Src Port: 6002 (6002), Dst Port: radius-acct (1813) Source port: 6002 (6002) Destination port: radius-acct (1813) Length: 98 Checksum: 0xbbd9 (correct) Radius Protocol Code: Accounting Request (4) Packet identifier: 0xbd (189) Length: 90 Authenticator Attribute value pairs t:User Name(1) 1:15, Value:"00028a-c1f100" t:Acct Session Id(44) 1:15, Value:"00028a-c1f100" t:NAS identifier(32) 1:10, Value:"Avaya-13" t:NAS IP Address(4) 1:6, Value:172.31.194.23 t:NAS Port(5) 1:6, Value:2 t:NAS Port Type(61) 1:6, Value:Wireless IEEE 802.11(19) t:Acct Authentic(45) 1:6, Value:Radius(1) t:Acct Status Type(40) 1:6, Value:Start(1)

# Ok Accounting Radius

```
Frame 4 (62 bytes on wire, 62 bytes captured)
   Arrival Time: May 6, 2004 12:50:30.935601000
   Time delta from previous packet: 0.004411000 seconds
   Time since reference or first frame: 0.010658000 seconds
   Frame Number: 4
   Packet Length: 62 bytes
   Capture Length: 62 bytes
Ethernet II, Src: 00:80:5f:41:fb:95, Dst: 00:00:cd:03:fe:7e
Internet Protocol, Src Addr: radius.science.unitn.it (192.168.194.168), Dst Addr:
172.31.194.23 (172.31.194.23)
User Datagram Protocol, Src Port: radius-acct (1813), Dst Port: 6002 (6002)
   Source port: radius-acct (1813)
   Destination port: 6002 (6002)
   Length: 28
   Checksum: 0xdd76 (correct)
Radius Protocol
   Code: Accounting Response (5)
   Packet identifier: 0xbd (189)
   Length: 20
   Authenticator
```